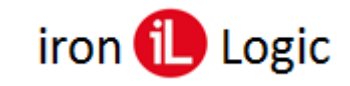

## Инструкция по конфигурированию считывателя СР-Z-1 (мод. GSM)

## Подключение.

Настройка и обновление прошивки считывателя осуществляется с помощью программы конфигуратора для Windows («GSM Reader Configurator» на сайте www.ironlogic.ru).

Для подключения считывателя к ПК по интерфейсу RS-485 необходимо использовать конвертер Z-397 (мод. USB Guard)/Z-397 Guard. Перемычку №1(Х4) на конвертере Z-397 (мод. USB Guard)/Z-397 Guard установить в положение «normal», перемычку №2 в положение «OFF». Подключить конвертер Z-397 (мод. USB Guard)/Z-397 Guard к ПК (установить драйверы). Подключить Z-397 (мод. USB Guard)/Z-397 Guard к считывателю CP-Z-1 (мод. GSM).

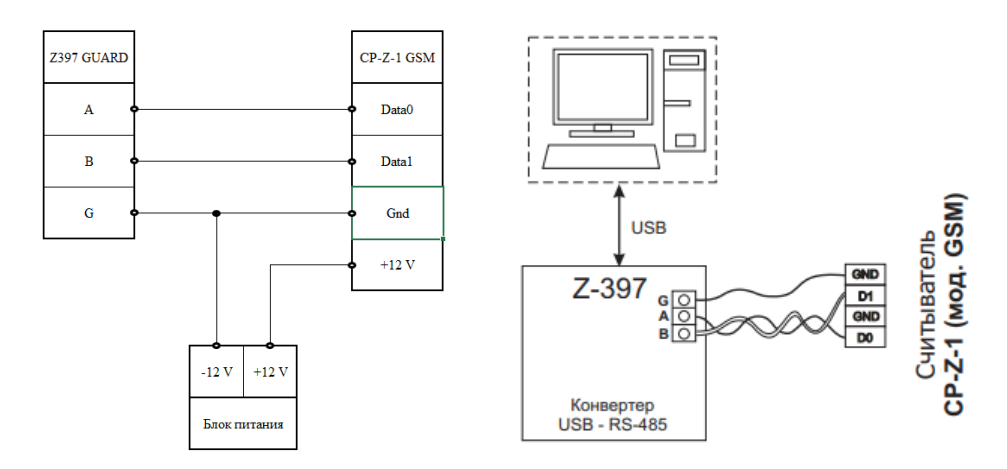

Необходимо выполнить следующие действия:

- на выключенном устройстве подключить проводом клемму «А» конвертера к клемме «D0» считывателя, клемму «В» к клемме «D1»;
- обязательно объединить клемму «G» конвертора и клемму «GND» считывателя;

установить джампер в положение 1 (см. рис. 4 Руководства по эксплуатации), положение №1 - активирует на клеммах D0 и D1 интерфейс RS-485 для изменения параметров и обновления прошивки считывателя через ПК;

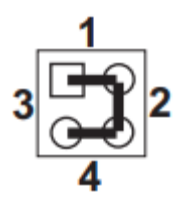

- включить питание считывателя.

В этом режиме считыватель будет отправлять кодовую последовательность по RS-485 в простом текстовом виде.

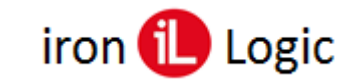

### Конфигурирование.

Конфигуратор подходит для 32 и 64 разрядных ОС Windows.

Запустить программу конфигуратора и на панели «COM port» выбрать порт конвертера и нажать кнопку «Open».

| COMport        | 14                      | A              |         |
|----------------|-------------------------|----------------|---------|
| COM por        | Информация              | Администраторы |         |
| COM10 ~        | Считать                 | Считать        |         |
| Open           | Модель                  |                |         |
| open           | Версия ПО               |                |         |
|                | Администраторов         |                | _       |
|                | Пользователей           | Добавить       | Удалит  |
|                |                         | +              |         |
| Courses        | 200000000               | телефон        | TUH     |
| Cantaib        |                         | Пользователи   | _       |
| Звук считывате | еля 🗌 ви                | сл Считать     | Записат |
| Формат перед   | ачи кода                | ~              |         |
| Формат Wiega   | nd (bit)                | ~              |         |
| Идентификаци   | я по вызову 🛛 в         | кл             |         |
| Идентификаци   | я по тексту в СМС 🛛 🗌 в | кл             |         |
| Идентификаци   | я по базе номеров       | кл             |         |
| Время переклю  | очения S0 (0,1 сек)     |                |         |
| Направление п  | ереключения S0          | ~              |         |
| Время перекля  | очения S1 (0.1 сек)     |                |         |
| Направление п  | ереключения S1          | ~              |         |
|                |                         | Добавить       | Удалит  |
| Про            | шивка устройства        | +              |         |
|                |                         | телефон        | пин     |

Для чтения/изменения параметров и баз номеров используется основное окно конфигуратора. Для получения информации о считывателе нужно в панели «Информация» нажать кнопку «Считать».

| COM port          | Информация                    | Администраторы |          | COM port Информация              | Администраторы      |
|-------------------|-------------------------------|----------------|----------|----------------------------------|---------------------|
| COM10 ~           | Считать                       | Считать        | Записать | СОМ10 ~ Считать                  | Считать Зап         |
| Close             | Модель                        | ]              |          | Close Модель CP-Z-1 (м.          | GSM)                |
|                   | Версия ПО                     |                |          | Версия ПО                        | 1.4                 |
|                   | Администраторов               | Dofanum        | Varan    | Администраторов<br>Пользователей | 4<br>15 Лобалить Ул |
|                   | Пользователей                 | Liooobiiib     | у далято | 101200210101                     | 10                  |
| Параметры         |                               | +              | пин      | Параметры                        | телефон пи          |
| Считать           | ЗаводскиеЗаписать             | Пользователи   |          | Считать Заводские Зап            | Пользователи        |
| Звук считыват     | теля 🗌 вкл                    |                | Записать | Звук считывателя                 | Вкл Считать Зап     |
| Формат пере,      | дачи кода 🗸 🗸 🗸               |                |          | Формат передачи кода             | ~                   |
| ₽ормат Wieg       | and (bit) 🗸 🗸                 |                |          | Формат Wiegand (bit)             | ~                   |
| Идентификаци      | ия по вызову ВКЛ              |                |          | Идентификация по вызову          | вкл                 |
| Идентификаци      | ия по тексту в СМС 🛛 вкл      |                |          | Идентификация по тексту в СМС    | вкл                 |
| идентификаци<br>- | ия по сазе номеров вкл        |                |          | идентификация по оазе номеров    | вкл                 |
| ремя перекл       | ючения S0 (0,1 сек)           |                |          | Время переключения SU (0,1 сек)  |                     |
| аправление        | переключения S0 🗸 🗸 🗸         |                |          | Направление переключения S0      | ~                   |
| ремя перекл       | ючения S1 (0,1 сек)           |                |          | Время переключения S1 (0.1 сек)  |                     |
| аправление        | переключения S1 🗸 🗸 🗸 🗸 🗸 🗸 🗸 |                |          | Направление переключения S1      | ~                   |
|                   |                               | Добавить       | Удалить  |                                  | Добавить Уда        |
| De                | ошивка устройства             | +              |          | Прошивка устройства              | +                   |

В панели «Информация» появится информация о версии ПО, количестве администраторов и пользователей.

Для чтения параметров нужно в панели «Параметры» нажать кнопку «Считать».

| OM port Информация                                                     | Алминистраторы   | COM port Информация                                                | Администраторы   |
|------------------------------------------------------------------------|------------------|--------------------------------------------------------------------|------------------|
| Сомто ~ Считать                                                        | Считать Записать | СОМ10 V Считать<br>Молерь СР-7-1 (м GSM)                           | Считать Записать |
| Close Bepcus TO 1.4                                                    |                  | Uose Версия ПО 1.4                                                 |                  |
| Администраторов 4                                                      |                  | Администраторов 4                                                  |                  |
| Пользователей 15                                                       | Добавить Удалить | Пользователей 15                                                   | Добавить Удалить |
| Тараметры                                                              | +                | Параметры                                                          | •                |
| Считать Заводские Записать                                             | Пользователи     | Считать Заводские Записать                                         | Пользователи     |
| Звук считывателя 🖂 вкл                                                 | Считать Записать | Звук считывателя 🗹 вкл                                             | Считать Записат  |
| Формат передачи кода ВСD 🗸                                             |                  | Формат передачи кода ВСD 🗸                                         |                  |
| Рормат Wiegand (bit) 34 🗸                                              |                  | Формат Wiegand (bit) 34 🗸                                          |                  |
| Адентификация по вызову 🛛 🖉 вкл                                        |                  | Идентификация по вызову 💟 вкл                                      |                  |
| Адентификация по тексту в СМС Вкл<br>Адентификация по базе номеров Яка |                  | Идентификация по тексту в СМС<br>Идентификация по базе номеров вкл |                  |
| Время переключения S0 (0,1 сек) 0                                      |                  | Время переключения S0 (0,1 сек) 0                                  |                  |
| Направление переключения S0 1->0 ~                                     |                  | Направление переключения S0 1 -> 0 ~                               |                  |
| Время переключения S1 (0,1 сек) 9                                      |                  | Время переключения S1 (0,1 сек) 9                                  |                  |
| Направление переключения S1 0->1 ∨                                     |                  | Направление переключения S1 0 -> 1 ~                               |                  |
|                                                                        | Добавить Удалить |                                                                    | Добавить Удалить |
| Прошивка устройства                                                    | •                | Прошивка устройства                                                | +                |
|                                                                        | телефон пин      |                                                                    | телефон пин      |

Для записи изменений параметров нужно в панели «Параметры» нажать кнопку «Записать».

Для чтения базы администраторов и пользователей нужно в панелях «Администраторы» и «Пользователи» нажать кнопки «Считать».

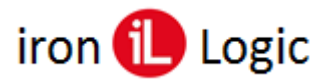

# www.ironlogic.ru

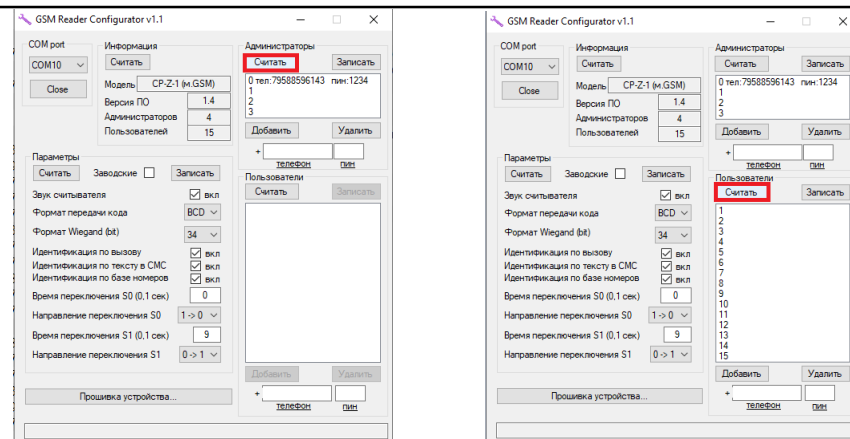

Для изменения базы администраторов и пользователей в панелях «Администраторы» и «Пользователи» используются кнопки «Добавить» или «Удалить».

|                  |                          |                  |            | COM port Инфор         | Nauna           | Администраторы    |           |
|------------------|--------------------------|------------------|------------|------------------------|-----------------|-------------------|-----------|
| :OM port         | Информация               | Администраторы   |            | CONTR                  | The             | Синтать           | Записа    |
| COM10 ~          | Считать                  | Считать          | Записать   | COM10 V                |                 | Childle           | Jannos    |
|                  | CR 7 1 (+ CSM)           | 0 тел:7958859614 | 3 пин:1234 | Close Mogen            | сP-Z-1 (м.GSM)  | 0 TED:/9588596143 | 5 пин:123 |
| Close            | модель СГ-2-1 (М.С.З.М.) | 1                |            | Версия                 | ID 1.4          | 2                 |           |
| E                | Версия ПО 1.4            | 2                |            | Админа                 | страторов 4     | 3                 |           |
| 4                | Администраторов 4        |                  |            | Пользя                 | вателей 15      | Добавить          | Удал      |
| ſ                | Іользователей 15         | Добавить         | Удалить    |                        |                 |                   |           |
| an avietne i     |                          | +                |            | Параметры              |                 | телефон           | пин       |
| Curran 2an       | 222002                   | телефон          | THH        | Считать Заводски       | е 🗌 Записать    | Пользователи      | -         |
| Считать Зав      | Januarb                  | Пользователи     |            | Заук смитывателя       | RKD             | Считать           | Запис     |
| вук считывателя  | 🗹 вкл                    | Считать          | Записать   |                        | PCD             | 1                 |           |
| Рормат передачи  | кода ВСD 🗸               | 1                |            | чормат передачи кода   | BCD V           | 2                 |           |
| PopMat Wiegand ( | (bit) 24                 | 23               |            | Формат Wiegand (bit)   | 34 🗸            | 3                 |           |
|                  | 34 V                     | 4                |            | Идентификация по вызо  | ву 🗸 вкл        | 5                 |           |
| дентификация по  | о вызову 🗹 вкл           | 5                |            | Идентификация по текст | увСМС 🗹 вкл     | 6                 |           |
| Ідентификация по | о тексту в СМС У вкл     | 7                |            | Идентификация по базе  | номеров 🔽 вкл   | 8                 |           |
|                  |                          | 8                |            | Время переключения S0  | (0,1 сек) 0     | 9                 |           |
| ремя переключен  | ния SU (U, I Cek)        | 10               |            |                        | 1 × 0 ×         | 10                |           |
| аправление пере  | эключения S0 1 → 0 ∨     | 11               |            | Паправление переключе  | HVIA 30 1-20 V  | 12                |           |
| ремя переключен  | ния S1 (0,1 сек) 9       | 13               |            | Время переключения S1  | (0.1 сек) 9     | 13                |           |
|                  |                          | 14               |            | Направление переключе  | ния S1 0 -> 1 ~ | 15                |           |
| иприолоние пере  |                          | 15               |            |                        |                 | Побавить          | Voan      |
|                  |                          | Добавить         | Удалить    |                        |                 | LOOULAI IB        | у дал     |
| Прошия           | вка устройства           | +                |            | Прошивка ус            | тройства        | + 3/5297076976    | 5 1234    |

При добавлении телефона Администратора или Пользователя нужно выделить строчку в панелях «Администраторы» или «Пользователи», затем в окнах «телефон» или «пин» ввести нужные цифры и нажать кнопку «Добавить».

При удалении телефона Администратора или Пользователя нужно выделить строчку в панелях «Администраторы» или «Пользователи», затем нажать кнопку «Удалить».

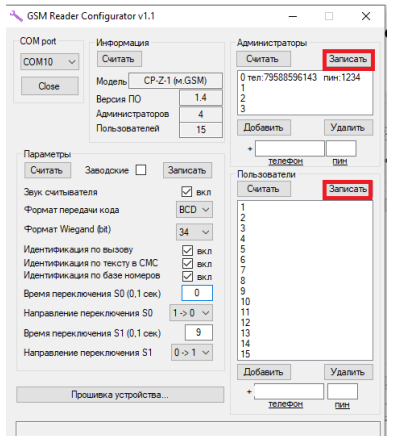

Для записи изменений базы администраторов и пользователей нужно в панелях «Администраторы» и «Пользователи» нажать кнопки «Записать».

## Важно!

- При записи параметров с установленной галочки "Заводские" в считыватель будут записаны заводские параметры, не зависимо от того какие значения установлены в данный момент (не относится к базе номеров).

- Добавлять номера пользователей можно только при наличии или после добавления основного администратора (индекс 0).

- Телефонный номер должен начинаться с 7 (без +) и иметь длину от 11 до 13 знаков.

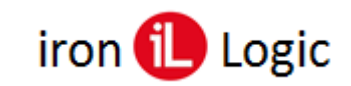

### Прошивка.

Для прошивки устройства необходимо нажать кнопку "Прошивка устройства..." и использовать интерфейс и параметры открывшегося окна. **Файл прошивки должен лежать в** *той же директории, что и программа.* 

| OM port                                   | Информация<br>Считать                               | Администраторы<br>Считать           | Записать | COM port      | Информация<br>Считать                           |                    | Администраторы<br>Считать | Запи      |
|-------------------------------------------|-----------------------------------------------------|-------------------------------------|----------|---------------|-------------------------------------------------|--------------------|---------------------------|-----------|
| Close                                     | Модель СР-Z-1 (м.GS<br>Версия ПО<br>Администраторов | 5M)<br>1.4<br>4                     |          | Open          | Модель СР-Z-1 (<br>Версия ПО<br>Администраторов | м.GSM)<br>1.4<br>4 |                           |           |
|                                           | Пользователей                                       | 15 Доравить                         | удалить  | CEVICE PR     | OGRAMMING                                       |                    | -                         | - ×       |
| Тараметры<br>Считать                      | Заводские 🗌 Записа                                  | +<br><u>телефон</u><br>Пользователи | пин      | Open          | COM port<br>COM7                                | Baud rate          | •                         | Stop bits |
| вук считыват                              | еля                                                 | Считать                             | Записать |               | Data bits                                       | Parity             |                           | 0 1.5     |
| Рормат перед                              | ачи кода                                            | ~                                   |          | Rescan        | 8                                               | v none             |                           | 0 2       |
| Рормат Wiega                              | and (bit)                                           | ~                                   |          | CP-Z-1-GS     | 1_v1.5.rom                                      |                    |                           |           |
| дентификаци<br>дентификаци<br>дентификаци | ия по вызову                                        | вкл<br>вкл<br>вкл                   |          |               |                                                 |                    |                           |           |
| ремя перекля                              | ючения S0 (0,1 сек)                                 |                                     |          |               |                                                 |                    |                           |           |
| аправление г                              | переключения S0                                     | ~                                   |          |               | OPE                                             | N COM PORT         |                           |           |
| ремя перекл                               | ючения S1 (0,1 сек)                                 |                                     |          | Время переклю | чения S1 (0.1 сек)                              |                    |                           |           |
| lanpавление r                             | переключения S1                                     | ✓                                   | Manager  | Направление п | ереключения S1                                  | ~                  |                           |           |
| Пр                                        | ошивка устройства                                   | +                                   | Удалить  | Dro           | шивка устройства                                |                    | Добавить                  | Уда       |
|                                           |                                                     | телефон                             | пин      | 100           | andka yerponerba                                |                    | телефон                   | пи        |

Для обновления прошивки считывателя необходимо в новом окне открыть порт, на котором подключен конвертер. Затем выбрать файл прошивки, если в директории не одна прошивка и нажать кнопку «PROGRAM CP-Z-1 GSM...»

| M10 V                     | Информация<br>Считать                            | Админ              | тать Записать           | COM port<br>COM10 ~         | Информация<br>Считать                             |                                   | Администратор<br>Считать              | Запи      |
|---------------------------|--------------------------------------------------|--------------------|-------------------------|-----------------------------|---------------------------------------------------|-----------------------------------|---------------------------------------|-----------|
| Open                      | Модель СР-2-1 (м<br>Версия ПО<br>Администраторов | 1.4<br>4           |                         | Open                        | Модель СР-2-1 (г<br>Версия ПО<br>Адичинистраторов | 1.4<br>4                          |                                       |           |
| DEVICE PR                 | OGRAMMING                                        |                    | - 🗆 🗙                   | - DEVICE                    | ROGRAMMING                                        |                                   | -                                     |           |
|                           | COM port                                         | Baud rate          | Stop bits               | -                           | COM port                                          | Baud n                            | ste                                   | Stop bits |
| Close                     | COM10                                            | ✓ 9600             | <ul> <li>• 1</li> </ul> | Close                       | COM10                                             | ✓ 9600                            |                                       | 01        |
|                           | Data bits                                        | Parity             | 0 1.5                   |                             | Data bits                                         | Parity                            |                                       | 0 1.5     |
| Rescan                    | 8                                                | ∽ none             | ✓ ○ 2                   | Rescan                      | 8                                                 | v none                            |                                       | 0 2       |
|                           |                                                  |                    | ~                       |                             |                                                   | STAR<br>port.W<br>port.W<br>ASK10 | T PROGRAM<br>Irite<br>Irite<br>06 000 |           |
|                           | PROGRAM C                                        | P-Z-1-GSM_v1.5.rom |                         |                             |                                                   | STOP                              |                                       |           |
| мя переклю<br>равление пе | чения S1 (0,1 сек)<br>ереключения S1             | <br>               | заить Удалить           | Время перекл<br>Направление | ночения S1 (0,1 сек)<br>переключения S1           | ~                                 | Добавить                              | Уда       |

После завершения прошивки окно можно закрыть, кликнув по кнопке «Close».

| •                                | singulator viti                                                           |       |                                                                               |                                                                          |                            |                     |
|----------------------------------|---------------------------------------------------------------------------|-------|-------------------------------------------------------------------------------|--------------------------------------------------------------------------|----------------------------|---------------------|
| COM port<br>COM10 ~<br>Open      | Информация<br>Сигтать<br>Модель СР-Z-1 (к<br>Версия ПО<br>Администраторов | n.GSI | M)<br>.4                                                                      | Сянтать                                                                  | al<br>Barri                | сать                |
| CEVICE PR                        | OGRAMMING                                                                 | -     |                                                                               | -                                                                        | • >                        | $\langle   \rangle$ |
| Cose<br>Rescan<br>CP-Z-1-GSM     | COM port<br>COM10<br>Data bits<br>8<br>_v1.5.rom                          | >     | Baud ra<br>9600<br>Parity<br>none<br>ASK10<br>ASK10<br>ASK10<br>ASK10<br>PROG | IG 074<br>IG 075<br>IG 075<br>IG 076<br>IG 077<br>IG 999<br>RAM COMPLETE | Stop bits<br>1<br>1.5<br>2 |                     |
|                                  | PROGRAM C                                                                 | CP-Z- | 1-GSM_                                                                        | /1.5.rom                                                                 |                            | 3                   |
| Время переключ<br>Направление пе | нения S1 (0,1 сек)<br>реключения S1                                       |       | ~                                                                             | Добавить                                                                 | Уда                        | пить                |
| Прог                             | шивка устройства                                                          |       |                                                                               | +телефон                                                                 |                            | 1                   |